申請者向け

# 特殊車両オンライン申請システム の改修(令和2年2月25日~) について

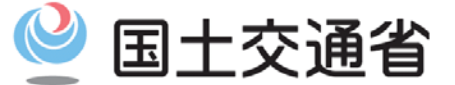

Ministry of Land, Infrastructure, Transport and Tourism

令和2年2月18日 関東地方整備局

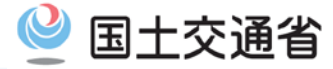

## システム改修のポイント (令和2年2月25日より追加される機能)

#### 〇許可済み申請データを参照入力する場合、許可番号で検索できます

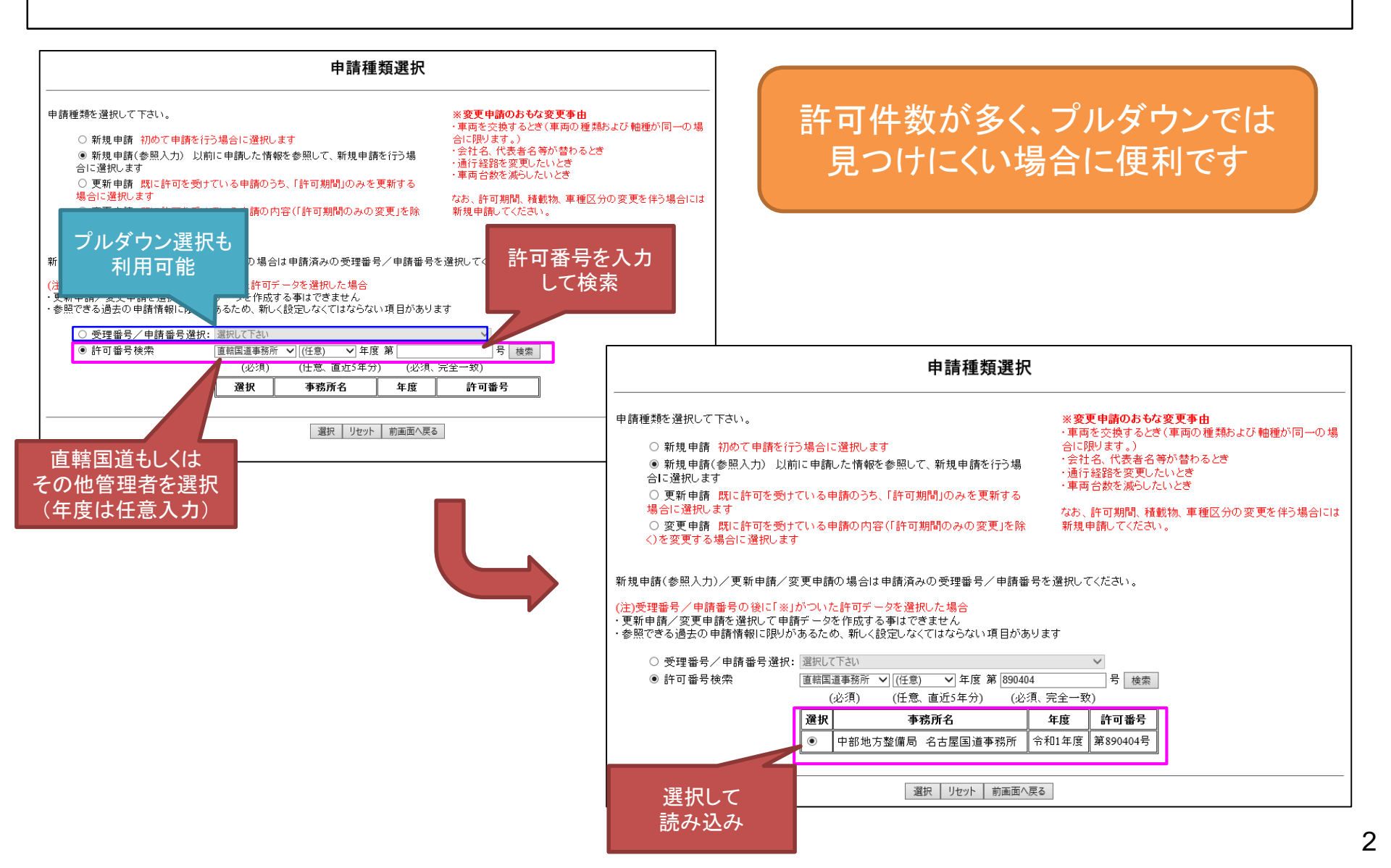

国十交诵省

## 2)納入告知書内訳表示機能の追加

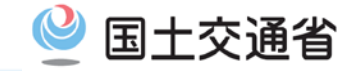

#### 〇国から送付された手数料納入告知書の内訳が確認できます

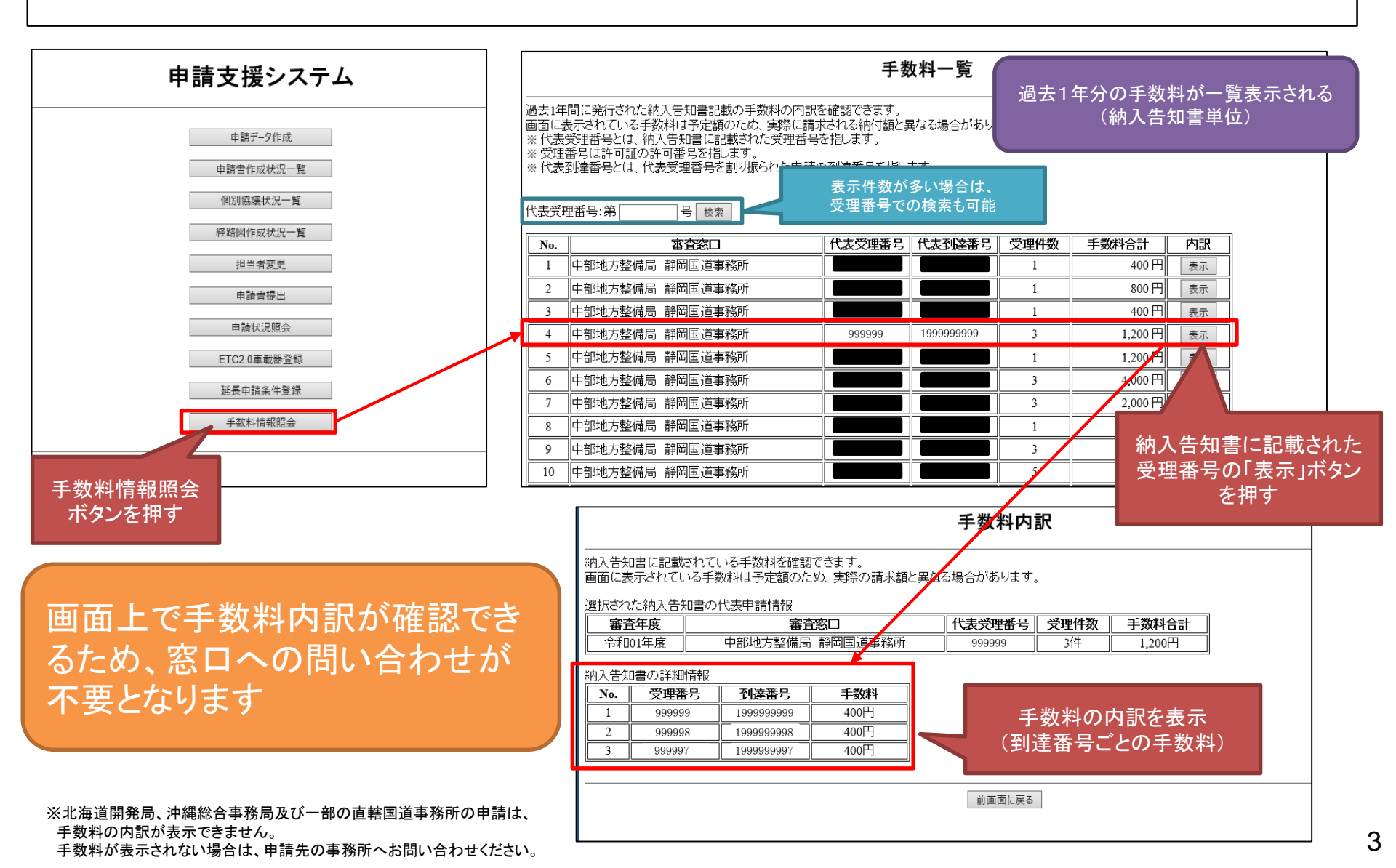

## 3)車両情報入力 型式削除時のデータ連携

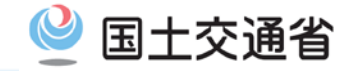

#### 〇「車両内訳書入力」「車両諸元説明書入力」のどちらで型式を削除しても、 もう一方の入力画面に反映されます

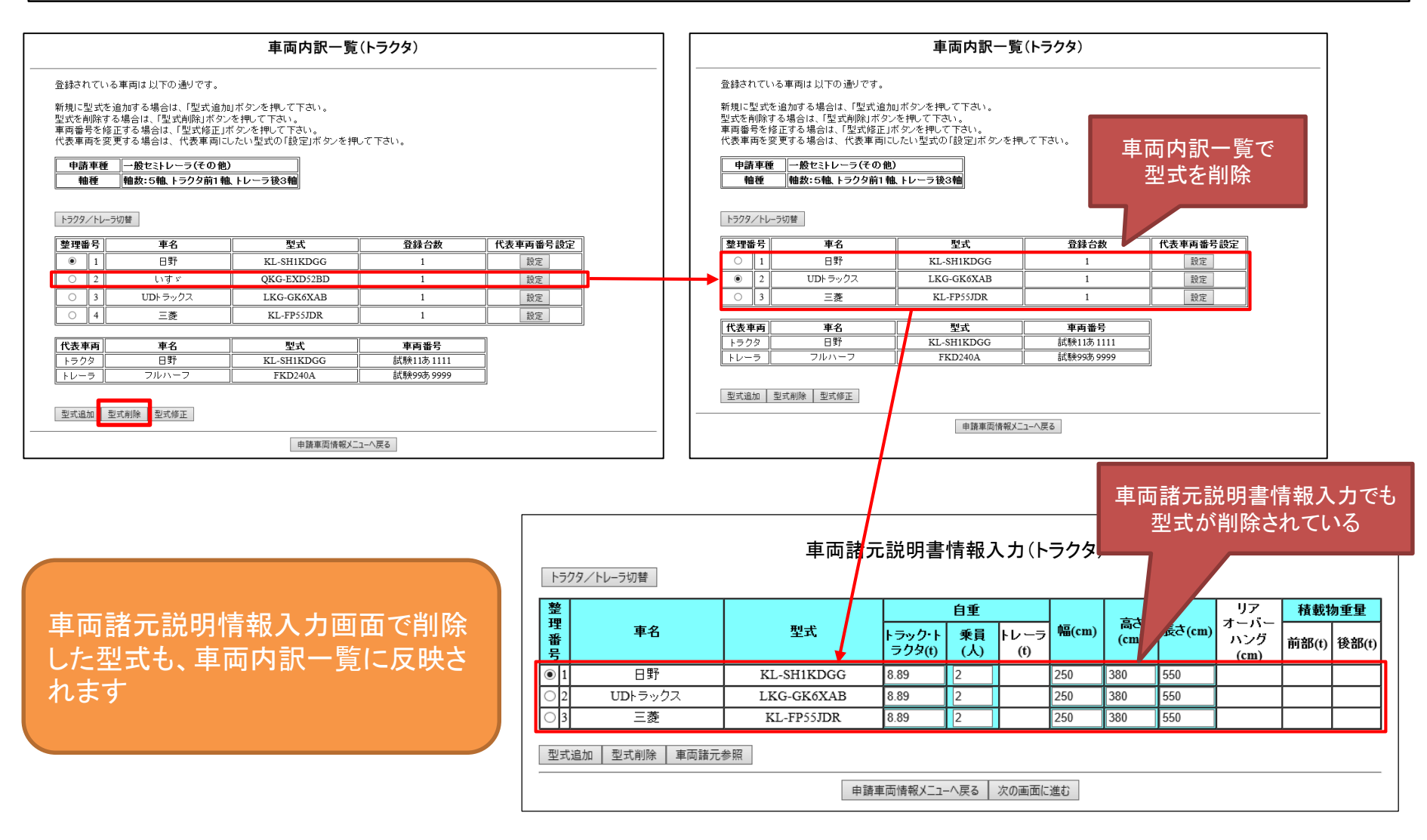

## 4)特車ゴールド申請における『変更申請』への対応

〇許可済みの特車ゴールド申請(ETC2.0簡素化制度)の変更申請が可能となります

| No. |      | 申請の区分    | ~        | 実施の可否    |      |                       |
|-----|------|----------|----------|----------|------|-----------------------|
|     | 申請種別 | もとの許可    | 申請内容     | オンライン申請  | 窓口申請 |                       |
| 1   | 新規申請 | -        | 特車ゴールド申請 | 可        | মন   |                       |
| 2   | 更新申請 | 特車ゴールド許可 | 特車ゴールド申請 | ワンクリック更新 |      |                       |
| 3   |      |          | 通常申請     | 可        | 可    |                       |
| 4   |      | 通常許可     | 特車ゴールド申請 | 不可       | रून  | 特車ゴールド許可<br>⇒特車ゴールド由請 |
| 5   | 変更申請 | 特車ゴールド許可 | 特車ゴールド申請 | 不可⇒可     |      | の場合、変更申請が             |
| 6   |      |          | 通常申請     | 可        | ٦J   | り能                    |
| 7   |      | 通常許可     | 特車ゴールド申請 | 不可       | 不可   |                       |

表1 特車ゴールド申請における、新規・更新・変更申請の可否

特車ゴールドの変更申請では、通常の変更申請と同様に、
許可期間のみの更新以外で、車両台数の増以外の変更が可能です。
(通達「特殊な車両の通行の許可に関する事務の具体的処理について」1(2)より)
具体的なの変更可能項目は以下のとおりです。
・トラック、トラクタの交換、減少(台数増の場合は新規申請)
・トレーラの増加、交換、減少
・通行経路の変更(増・減も可)
・申請者及び申請者情報(会社名等)の変更

※積載物の変更は新規申請となります

国土交通省

### 5)申請書作成状況一覧画面の変更

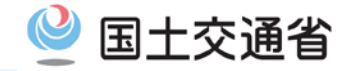

#### 〇画面下部にある制御ボタンを、画面上部にも配置します 〇一度押した「ダウンロード」ボタンは色を反転します

| 申請書作成状況一覧                                                                                                    |                       |      |                       |                                                                                |                                     |                                     |  |  |  |  |  |  |
|----------------------------------------------------------------------------------------------------|-----------------------|------|-----------------------|--------------------------------------------------------------------------------|-------------------------------------|-------------------------------------|--|--|--|--|--|--|
| 申請書、申請データをダウンロードする場合は、それぞれ「ダウンロード」ボタンを押して下さい。<br>要再作成となっている場合、メッセージ内容を確認し、申請書を再度作成して下さい。<br>予約を取り消す場合は、「キャンセル」ボタンを押して下さい。<br>申請書の確認を行う場合は、申請データを一度ダウンロードし、「申請データの算定」ボタンを押して下さい。<br>申請書・申請データを国道事務所に提出する場合は、提出ボタンを押して下さい。<br>申請書・申請データの保存期間は35日です。作成完了から35日で削除されますので、提出後しばダウンロード」ボタンでデータを<br>の保存期間は35日です。作成完了から35日で削除されますので、提出後しばダウンロード」ボタンでデータを<br>の一ドしてください。 |                       |      |                       |                                                                                |                                     |                                     |  |  |  |  |  |  |
| 申請番号                                                                                                    | 申請書作成子約<br>受付日時       | 作成状況 | 作成完了日時                | <u>メッセ</u> ~ジ                                                                  | 操作                                  |                                     |  |  |  |  |  |  |
| 0018280971                                                                                                    | 令和02年02月13日<br>14時02分 | 作成完了 | 令和02年02月13日<br>14時03分 | ダウンロードボタンを押すと<br>色が反転<br>(ログアロトオるトキトに見る)                                       | <ul><li>申請書</li><li>申請データ</li></ul> | <mark>ダウンロード</mark><br>ダウンロード<br>提出 |  |  |  |  |  |  |
|                                                                                                    |                       |      |                       |                                                                                | 算定結果                                | ダウンロード                              |  |  |  |  |  |  |
| 0018280970                                                                                                    | 令和02年02月13日<br>14時02分 | 作成完了 | 令和02年02月13日<br>14時03分 | ETC2.0の登録及び違反履歴の確認の結果、許可期間延長申請が可能です。<br>許可期間延長申請のため、申請時に「Gマーク認定書の写し」を添付してください。 | 甲請書<br>申請データ                        | 9772-ド<br>ダウンロード<br>提出              |  |  |  |  |  |  |
|                                                                                                    |                       |      |                       | 申請車両及び、動行経路の全てが大型車課業区間の審査対象です。                                                 | 算定結果                                | ダウンロード                              |  |  |  |  |  |  |
|                                                                                                    |                       | 作成完了 | 令和02年02月13日<br>14時00分 |                                                                                | 申請書                                 | ダウンロード                              |  |  |  |  |  |  |
| 0018280969                                                                                                    | 令和02年02月13日<br>14時00分 |      |                       |                                                                                | 申請データ                               | ダウンロード<br>提出                        |  |  |  |  |  |  |
|                                                                                                    |                       |      |                       |                                                                                | 算定結果                                | ダウンロード                              |  |  |  |  |  |  |